1. Login to Implant Concierge. Click on "Create Implant Concierge Case"

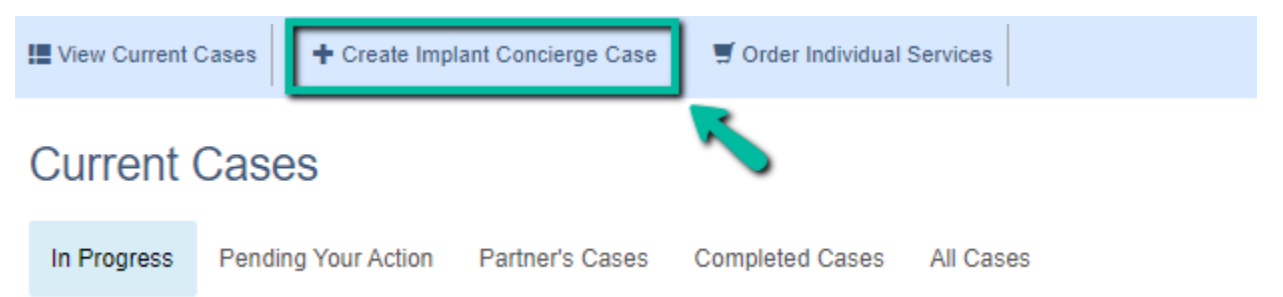

2. Specify ALL fields on this page. If a surgery date has not been scheduled, please put a date you would like the surgical guide by.

| Patient Information  |                                                                                           |          |
|----------------------|-------------------------------------------------------------------------------------------|----------|
| First Name           | First Name                                                                                |          |
| Last Name            | Last Name                                                                                 |          |
| Data of Pieth        | Data of Birlshi Ev. 05/05/1055                                                            |          |
| Date of Birth        | Date of birth, EX. 03/03/1805                                                             |          |
| Gender               | Specify Gender                                                                            |          |
| Surgery Information  |                                                                                           |          |
| Surgery Date         | When is surgery scheduled?                                                                |          |
|                      | If no date has been set, please provide an expected date so that we may proriti<br>cases. | ize your |
| mplant Information   |                                                                                           |          |
| Guided Kit           | What guided surgical kit will you be using?                                               |          |
|                      | What is this?                                                                             |          |
| Implant Manufacturer | Choose a System 🗸                                                                         |          |
|                      |                                                                                           |          |
| Brand                | Choose a Brand 🗸                                                                          |          |
| Brand<br>Choose Arch | Choose a Brand                                                                            |          |
| Brand<br>Choose Arch | Choose a Brand    Maxilla Only                                                            |          |
| Brand<br>Choose Arch | Choose a Brand   Maxilla Only  Mandible Only                                              |          |
| Brand<br>Choose Arch | Choose a Brand  Choose a Brand Maxilla Only Mandible Only Maxilla and Mandible            |          |

Next >

Then click the blue "Next" button.

3. Fill out the tooth chart on *Step 1* to reflect the patient's dentition at the time of the scan. Click on a tooth once to designate it as "missing". Click on the tooth twice to show a dotted outline of the tooth, indicating it will be extracted at the time of surgery. Clicking the tooth, a third time places the tooth back on the chart as present.

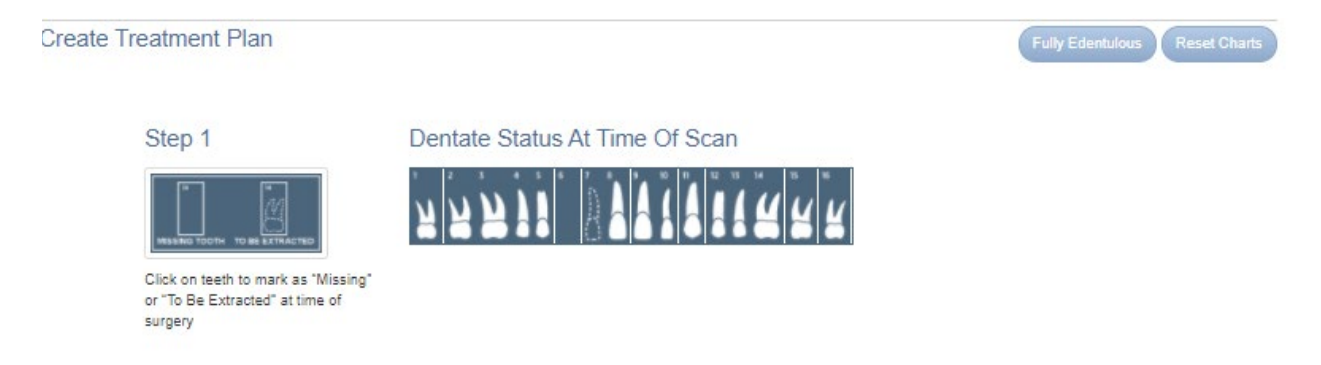

4. For the tooth chart on *Step 2 (Proposed Restorative Plan),* please specify your *ideal* implant sites. Click on the pontic site once to have a virtual implant placed there.

Step 2

Proposed Restorative Plan

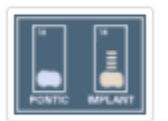

Click on pontic icon to indicate proposed implant location

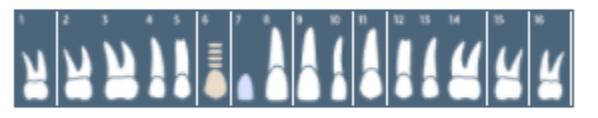

5. CBCT Scan: Specify how the CBCT was captured and click the blue "Next" button. Please note, CBCT will be uploaded after the case has been created.

| CBCT Scan                     | CBCT Scan                                        |                                                                        |                                                                         |
|-------------------------------|--------------------------------------------------|------------------------------------------------------------------------|-------------------------------------------------------------------------|
| Radiologist<br>Interpretation |                                                  |                                                                        |                                                                         |
| Treatment Planning            |                                                  | R,                                                                     | InadaeMi                                                                |
| Planning<br>Preferences       |                                                  |                                                                        |                                                                         |
| Surgical Guide -<br>Maxilla   |                                                  |                                                                        | _                                                                       |
| Additional Options            | Му СВСТ                                          | My Scan Partner                                                        | IC Scan Partner                                                         |
| Restorations                  | You have your own CBCT<br>machine in your office | I will get my CBCT scan<br>from a local imaging center<br>or colleague | Have a local IC Scan<br>partner acquire a CBCT<br>scan for your patient |
|                               | More mo                                          | More Info                                                              | More Info                                                               |
|                               |                                                  |                                                                        |                                                                         |
|                               | + Select                                         | + Select                                                               | <b>+</b> 240.00                                                         |
|                               |                                                  |                                                                        |                                                                         |

6. Radiologist Interpretation: If you have any anatomical or pathological concerns, you can have your CBCT interpreted by a Board Certified Maxillo-Facial Radiologist. Please provide your area of interest or specify a general reading in the provided text box. Please note, this is an optional service. If no interpretation is needed, please select "No Radiology Interpretation" and click the blue "Next" button.

| CBCT Scan                     | Radiologist Interpretation                                                                                               |                                                                             |  |
|-------------------------------|----------------------------------------------------------------------------------------------------|-----------------------------------------------------------------------------|--|
| Radiologist<br>Interpretation |                                                                                                    |                                                                             |  |
| Treatment Planning            |                                                                                                    | -                                                                           |  |
| Planning<br>Preferences       |                                                                                                    |                                                                             |  |
| Surgical Guide -<br>Maxilla   |                                                                                                    |                                                                             |  |
| Additional Options            | Radiology<br>Interpretation                                                                                              | No Radiology<br>Interpretation                                              |  |
| Restorations                  | If you have pathological<br>concerns or notice abnormal<br>anatomy on your patient's<br>CBCT, have your sca<br>More Info | I do not need a Radiology<br>Interpretation for this case.<br><br>More Info |  |
|                               | + Select                                                                                                    | + Select                                                                    |  |

7. Treatment Planning:

Treatment Plan Translation - Upload your 3D treatment plan in one of our approved software formats along with your CBCT scan and your STL files or diagnostic casts. Once the files have been reviewed and accepted, Implant Concierge will translate your treatment plan into the RealGUIDE software for surgical guide design and fabrication. Select Treatment Plan Translation specify the treatment planning software you used in the dropdown. Then click the blue "Next" button. Please note, your charges will reflect on the right-hand side

\*Option to Upgrade to Implant Concierge Virtual Implant Planning if needed.

\*Translation services are ONLY available for PARTIALLY EDENTULOUS cases\*

|                                                                                                    | - · · · · · · · · · · · · · · · · · · ·                                                                                                    |
|----------------------------------------------------------------------------------------------------|----------------------------------------------------------------------------------------------------|
|                                                                                                    | Treatment Plan Translation \$74.04                                                                                                    |
|                                                                                                    | \$74                                                                                                    |
|                                                                                                    |                                                                                                    |
|                                                                                                    |                                                                                                    |
| Treatment Plan<br>Translation                                                                                                    |                                                                                                    |
| I will upload my completed<br>treatment plan from an<br>alternate software. Upload<br>your 3D treatment pl<br>More Info<br>+ 74.00<br>* Remove |                                                                                                    |
| Select your Treatment Plan Software                                                                                                    |                                                                                                    |
| Select an option                                                                                                    |                                                                                                    |
| Optional Treatment Plan Service Upgrade: <ul> <li>Implant Concierge Virtual Implant Planning - \$50.00</li> </ul>                              |                                                                                                    |
|                                                                                                    | Image: constant of the second second sec |

- 8. Planning Preferences:
  - Select your preferred Restorative Emergence, Ideal surgical implant protocol, and ideal prosthetic plan. Keep in mind, this is not required for all cases.

| CBCT Scan                                           | Planning Preferences                                     |
|-----------------------------------------------------|----------------------------------------------------------|
| Radiologist<br>Interpretation<br>Treatment Planning | Preferred Restorative Emergence         Select an option |
| Planning<br>Preferences                             | Ideal Surgical Implant Protocol                          |
| Surgical Guide -<br>Maxilla                         | Select an option                                         |
| Additional Options                                  | Ideal Prosthetic Plan                                    |
| Restorations                                        | Select an option 🗸                                       |

9. Surgical Guide: Select your tooth borne guide and click the blue "Next" button. Please note, your charges should be updated to include the surgical guide.

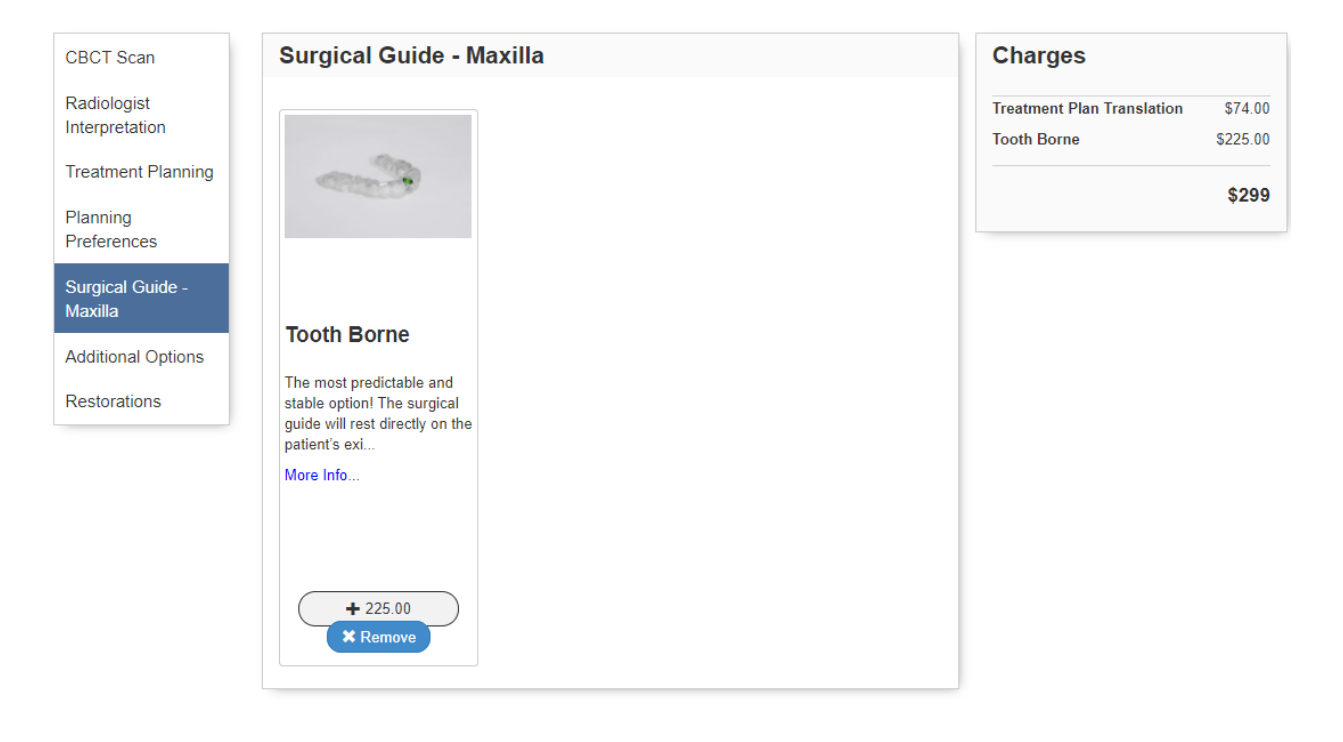

#### **10. Additional Options**

- Select additional products to be added to your case, if needed.

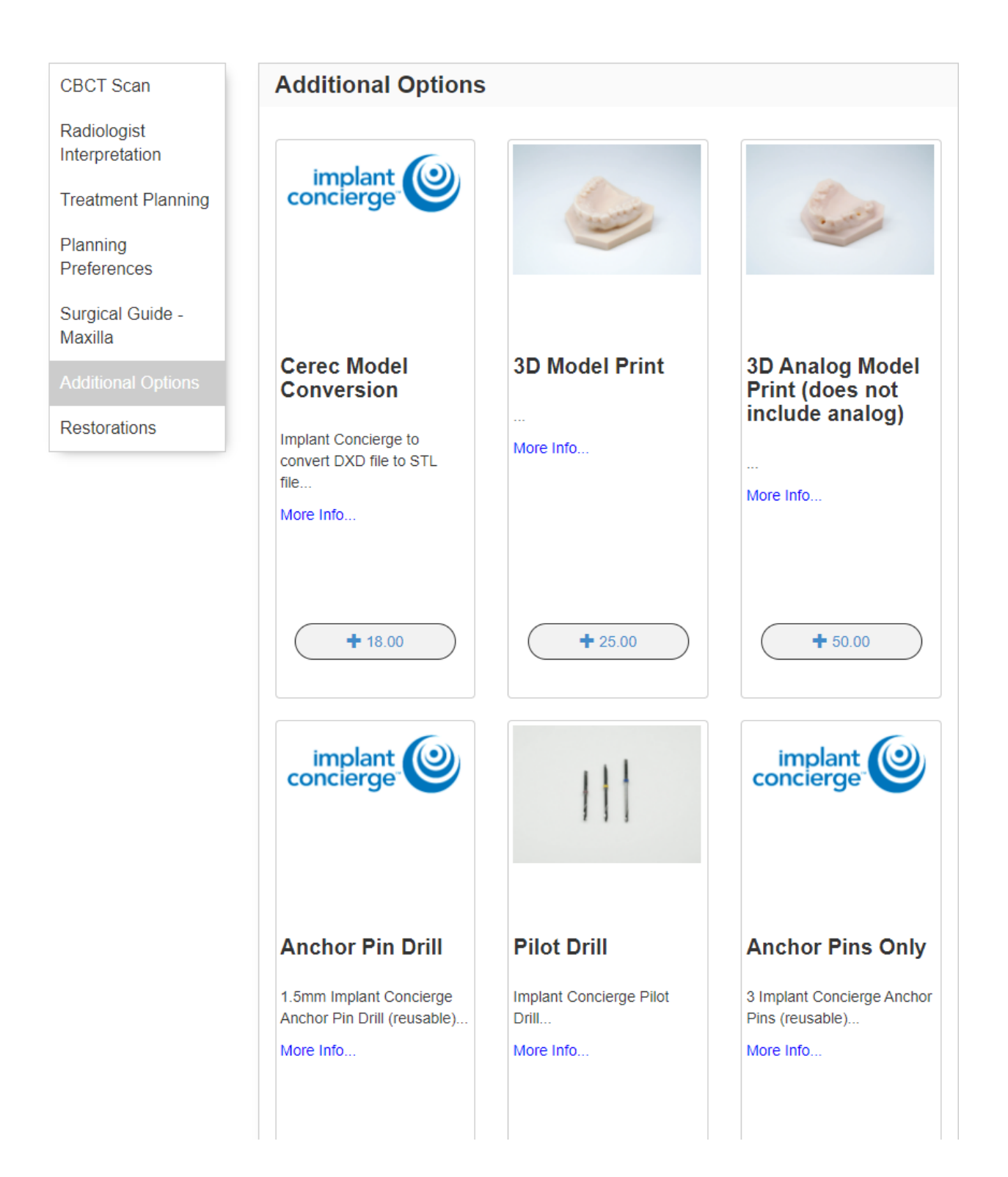

11. Restorations: \*Optional Service

If you would like to have a virtual wax-up created, please click on the desired tooth once, and it will reflect with a pink outline.

If you would like a surgery-ready provisional, please click on the tooth twice, and a pink pontic will reflect. Please note, a virtual wax-up is included in the provisional fee.

If no restoration services are needed, you can skip this section completely and click the green "Complete Order" button.

| CBCT Scan                                                                    | Restorative                                                                                                    | Charges                                   |                     |
|------------------------------------------------------------------------------|----------------------------------------------------------------------------------------------------|-------------------------------------------|---------------------|
| Radiologist<br>Interpretation                                                | To order a virtual waxup or surgery-ready provisional, click on restorative tooth chart.                                                                                                    | Treatment Plan Translation<br>Tooth Borne | \$74.00<br>\$225.00 |
| Treatment Planning<br>Planning<br>Preferences<br>Surgical Guide -<br>Maxilla | Image: Sinval         Image: Sinval           Image: Sinval         Image: Sinval           Image: Sinval         Image: Sinval <t< td=""><td></td><td>\$299</td></t<> |                                           | \$299               |
| Additional Options<br>Restorations                                           | Select Provisional Shade                                                                                                    |                                           |                     |
|                                                                              | Select an option                                                                                                    |                                           |                     |

12. A summary of the requested services and products will be reflected on the Review Charges page. No charges will be incurred until the case is completed, therefore requested services and products can be adjusted throughout the life of the case as needed.

## Review Charges

| Review Charges and Authorize<br>Please review the charges below and click authorize to begin you | ır case. You will not b | be billed until your case is co   | mplete.      |
|--------------------------------------------------------------------------------------------------|-------------------------|-----------------------------------|--------------|
| Products & Services                                                                              |                         | Subtotal:<br>Patient Total:       | \$299<br>\$0 |
| Treatment Plan Translation                                                                       | \$74                    | Other:                            | \$0          |
| Treatment Plan Translation                                                                       |                         | Your Total:                       | <b>\$299</b> |
| Implant Concierge Surgical Guide - Tooth Borne                                                   | \$225                   | You will not be billed until your | Z <b>e</b>   |
| BioHorizons - Tapered Internal - Maxilla - 1 implant(s)                                          |                         | Concierge™ case is complete.      | Implant      |